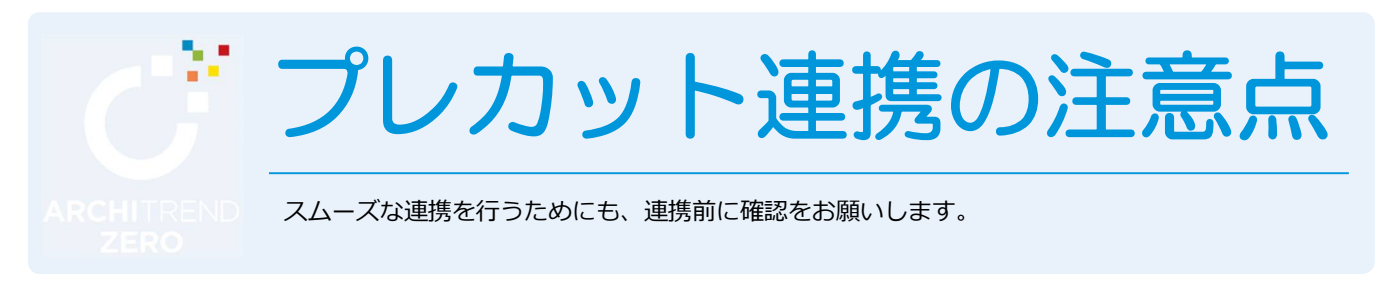

# プレカット工場に渡すファイルの作成

## 基本情報の確認

а

#### 基準高さ情報を確認する

[物件初期設定(基準高さ情報)]ダイアログの「土台せい」 を確認します。

## 重要!土台せい

土台のせいは、CEDXM ファイルを作成する際の条 件設定で設定します。 プレカット CAD 連携に必要な「構造基準レベル」 は、土台の上端を基準に算出されます。

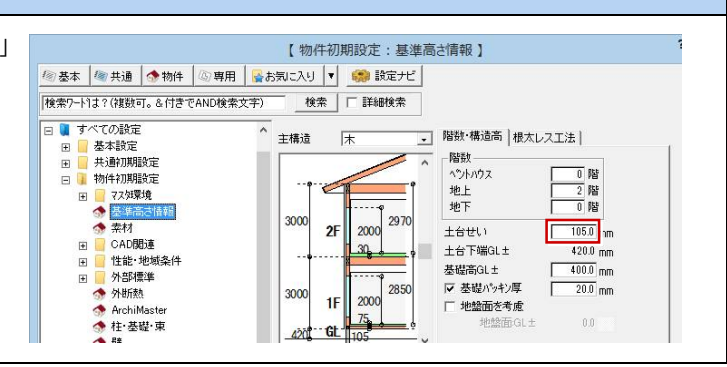

## 平面図(平面詳細図)の入力

| a 通り芯情報を確認する                                                                                                    |                   |              |                    |
|----------------------------------------------------------------------------------------------------|-------------------|--------------|--------------------|
| [物件初期設定(CAD 関連-通り芯)] ダイアログの [間隔]<br>を確認します。<br>モジュール寸法の間隔は、[物件初期設定(CAD 関連-初期<br>グリッド・用紙)] ダイアログにある【グリッド設定】の<br>[間隔 X] で設定されています。                                                            |                   | 【物件初期設定:通0応】 |                    |
|                                                                                                    |                   |              |                    |
| ■ MP-CADの場合                                                                                                    | 通り芯の入力 平行入力 通り名順列 |              | 4,550<br>5,915<br> |
| CEDXM ファイルを読み込む際に、読み込み配置・自動配置を選択でき、読み込み後にも手入力できます。<br>■ <b>TOA – CAD の場合</b><br>通り芯データがない場合、ZERO ⇒ TOA – CAD ⇒ ZERO とした際に座標がずれるケースが発生します。<br>※ TOA – CAD でプレカットデータ(CEDXM)を読み込む際に確認、編集が可能です。 |                   |              |                    |

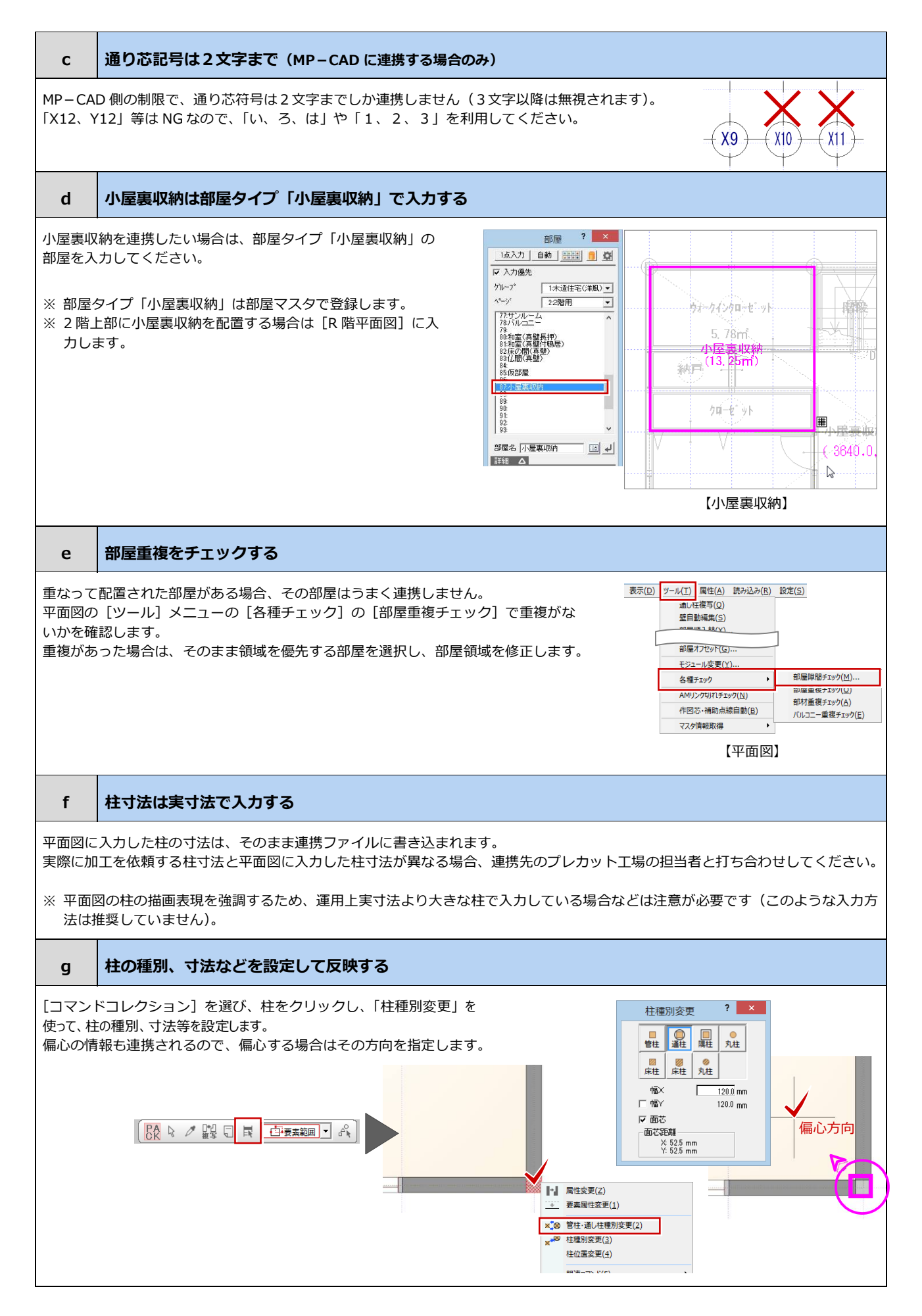

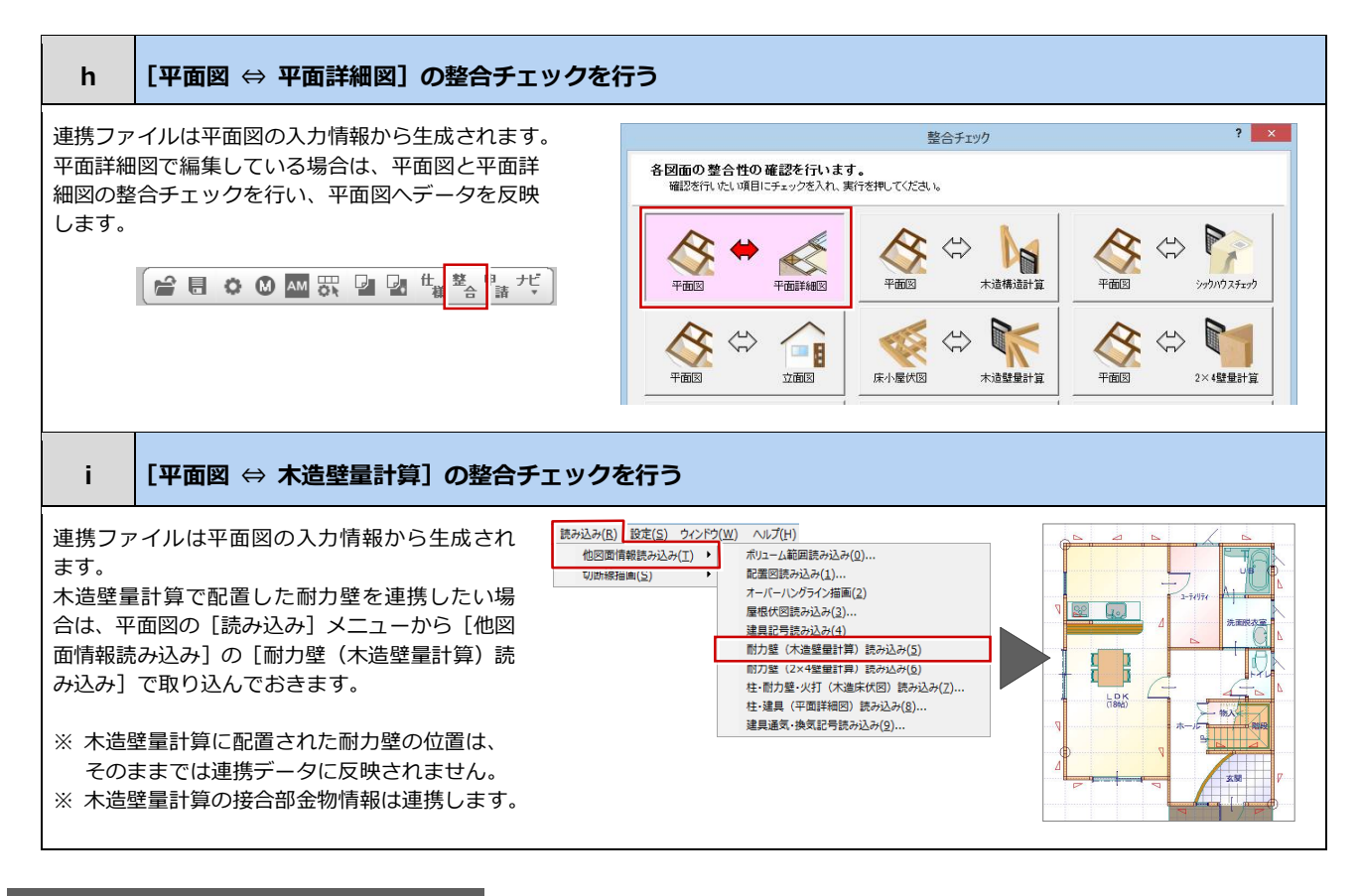

# 屋根伏図/天井伏図/立面図の入力

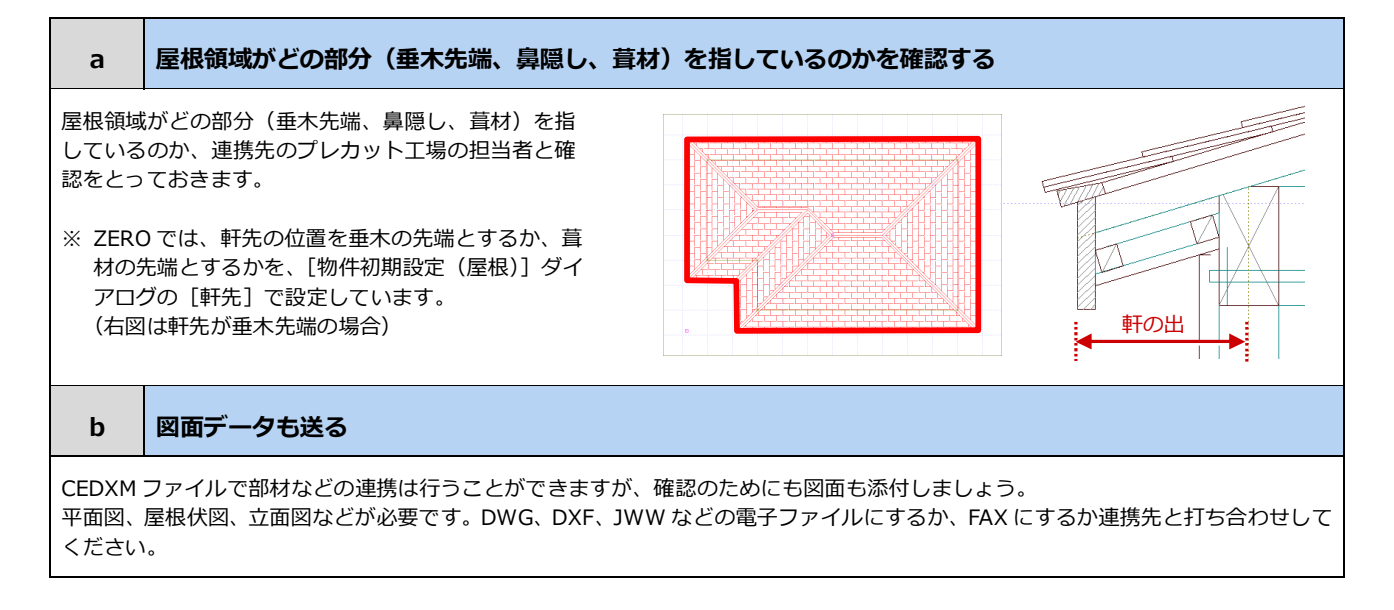

## その他の注意事項

а

b

#### 部屋床高を正しく設定する

各部屋の床高を平面図に記載しておきましょう。

プレカット図を作成する際、部屋ごとの床高情報が必要になります。床高は適切に設定してください。

平面図に床高を記載しておくと、プレカット担当者との打合せ時間の軽減にもつながります。

## 入力は正確にグリッドモードで

部屋を入力する際は必ずグリッドモードで入力します。間崩れがある場合は、補助線を引いて入力しましょう。補助線は CEDXM デー タとして連携するので、プレカット CAD での入力時に役立ちます。

たまに部屋をフリーモードで入力しているケースが見受けられます。フリーで入力しますと、柱・壁・開口情報が不正確な情報として 出力されてしまいます。ご注意ください。

高さ情報について

意匠 CAD とプレカット CAD では、基準高さ情報の設定基準が違います。

【ZERO】

С

ZERO では、基準高さ情報で軒高を設定します。 1 階軒高:基礎上端から2 階構架材上端

2 階軒高:2 階横架材上端から小屋梁上端

【プレカットCAD】

1 階階高: 土台上端から2 階横架材上端

2階階高:2階横架材上端から小屋梁上端

軒高と階高という言葉の違いだけでなく計測場所が違います。

特に気を付けてほしいのは、土台せいです。ZERO から CEDXM で出力する際の土台せいは、CEDXM ファイル書き出しの際に表示されます「条件設定」の土台せいが連携します。必ず確認しましょう。

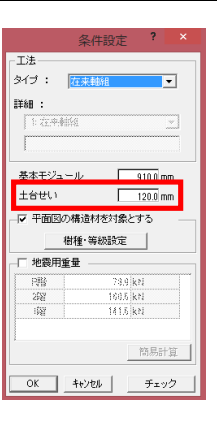